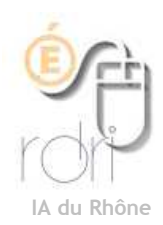

# Paramétrer son navigateur pour Onde

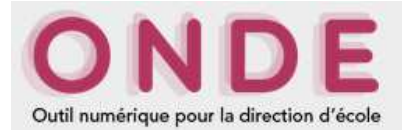

Afin d'accéder sans problème au serveur pour la saisie et la consultation de Onde, voici quelques conseils techniques à respecter scrupuleusement :

# Débloquer les fenêtres publicitaires :

Il faut débloquer le gestionnaire de fenêtre publicitaire intempestive (popup) en cliquant sur la barre jaune qui apparaît en haut de la page de navigation

- pour Windows :
  - Firefox : cliquer sur Options

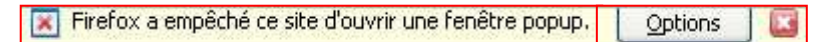

#### Cliquer sur Autoriser les popups

Autoriser les popups pour ...education.fr... Édit<u>e</u>r les options de blocage de popups... Ne pas afficher ce message lorsq<u>u</u>e des popups sont bloqués

• Internet Explorer ou Edge : cliquer sur la barre jaune

🔯 Une fenêtre publicitaire intempestive a été bloquée. Pour afficher cette fenêtre publicitaire intempestive ou des options supplémentaires, cliquez ici...

#### sélectionner

| Autoriser temporairement les fenêtres publicitaires intempestives |                   |  |
|-------------------------------------------------------------------|-------------------|--|
| Toujours autoriser les fenêtres publicitaires intempe             | stives de ce site |  |
| Paramètres                                                        | hà                |  |

#### Pour MacOsX :

- Firefox : voir ci-dessus
- Safari : dans la barre d'outils Safari, décocher Bloquer les fenêtres surgissantes

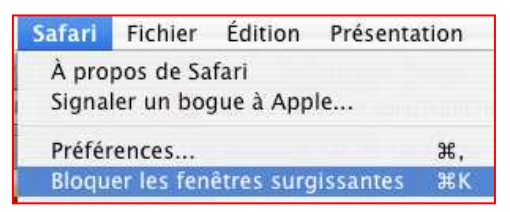

# Navigation dans ONDE :

Une fois dans l'interface de ONDE, ne jamais utiliser les touches de la barre d'outils (Précédente, suivante...) y compris la croix pour fermer les popup

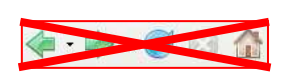

mais utiliser <u>EXCLUSIVEMENT</u> les boutons présents (Retour, annuler, valider...) au risque de plantage du navigateur !

Retour Modifier Retour Chercher Valider Annuler

IMPORTANT

NT Si toutefois, vous avez ... par erreur ... fermé une fenêtre "popup" par la croix au lieu du bouton × Annuler, vous serez bloqué et ne pourrez plus agir dans Onde avant d'avoir ouvert à nouveau la dernière fenêtre popup et de l'avoir, cette fois, refermée correctement par le bouton × Annuler

# Si vous n'avez pas vu les messages d'alerte ...

... vous pouvez modifier directement les options de votre navigateur :

Pour autoriser les "popup" (fenêtres d'aide et/ou de confirmation) :

### Sur Firefox (fortement conseillé) :

Ouvrir les options de Firefox et autoriser les popup pour le portail (portail.ac-lyon.fr) en l'écrivant et en cliquant sur ajouter. Fermer Firefox et relancer ONDE.

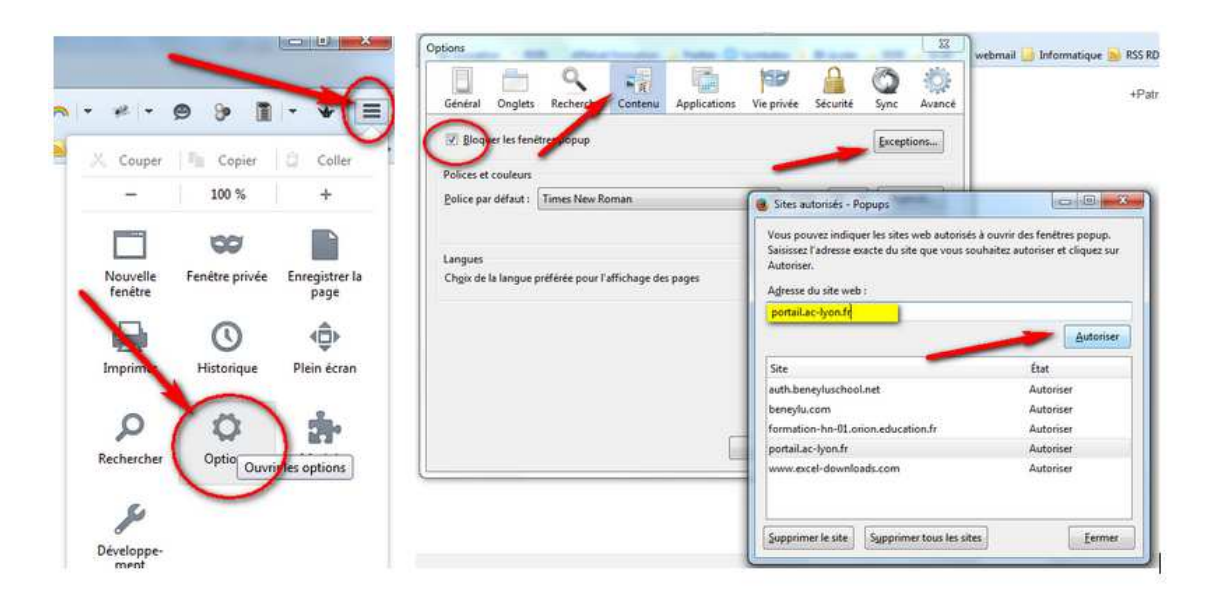

# Sur Internet Explorer (fortement déconseillé) :

Ouvrir les options d'Internet Explorer et autoriser les popup pour le portail (portail.ac-lyon.fr) en l'écrivant et en cliquant sur ajouter. Fermer Internet Explorer et relancer ONDE.

| 9.1                                                                             |                                                                                                    | General Secure: Confidentation Dontenui Connexione Programmes Avance.     Paramites     Selection of Doramitre pour la zone Internet.     Moyemee                                                                                                    |                                                                        |                                                               |        |
|---------------------------------------------------------------------------------|----------------------------------------------------------------------------------------------------|----------------------------------------------------------------------------------------------------|------------------------------------------------------------------------|---------------------------------------------------------------|--------|
| s départementau                                                                 | ction des services                                                                                                    | Block les colles ters qui n'int pas de stratige de contidentalité<br>companya<br>Block les colles ters qui empattent des informations pouvant ihre<br>colleses pour vaux contacter ains voir consintement application<br>Pestient les colleses internes qui emregatient des informations pouvant<br>étre utilités pour voir constanter sans voir consentement applica- | 0.6 0.4 8                                                              |                                                               |        |
| bioquées. Yous pouves autonair les fenêmes<br>ent ces sées à la late ci-dessous | Exceptions  Exceptions  Exceptions  Contentuales do contant table on sportant  Advected use Web a submer                                  | Stes Seporter Avance Periodinal<br>Englecement<br>No press Automori Iris attes Web & domandor<br>or doe emplocement physical<br>Editional Antimic schertungen                                                                                                    | - Page + Sécurité + Outils - 10 + "                                    | • 🛯 • 🗆 🖶                                                     | 9      |
| Apater                                                                          | Stes actorels                                                                                                    | PActive Doueur de fenêtres contextueles                                                                                                    | emière session de navigation                                           | Rouvrir la dernière                                           | 1      |
| Tout account                                                                    | http://www.ienovo.com                                                                                                    | ju Désectiver les barres d'outrés et les extensions lors du dénairrage de la navigation<br>ju-private                                                                                                    | rfenétres contextuelles  téléchargements Ctrf+3 odules complémentaires | Bloqueur de fenêt<br>Afficher les téléch<br>Gérer les modules | 1 🗆    |
|                                                                                 |                                                                                                    |                                                                                                    | d'affichage de compatibilité<br>F11                                    | Paramètres d'affic<br>Plein écran                             |        |
|                                                                                 | Notificatione et niveau de blocage                                                                                                    | OK Amuler Accha                                                                                                    | ils •                                                                  | Barres d'outils                                               | -      |
| contentuelle ent bloquée                                                        | <ul> <li>Jouer un ton brigg une tendre contactuelle all blog</li> <li>Afficher la barre de notification lorsqu'une fenêtre con</li> </ul> | + Les langues wvantes a recole                                                                                                    | loration •                                                             | Volets d'exploration                                          |        |
|                                                                                 | Nivesu de biocage                                                                                                    | Mathémotiques, sciences et<br>développement durable                                                                                                    | sveloppement F12                                                       | Outils de dévelop                                             | 160    |
| <u>1</u>                                                                        | Noyen : bloquer la plupart des feniltres contectuelles                                                                                    | <ul> <li>L'école matemetie</li> </ul>                                                                                                    |                                                                        | 120000000000000000000000000000000000000                       | sh     |
|                                                                                 |                                                                                                    | " W Ser depte                                                                                                    | 5                                                                      | Sites suggérés                                                | 00     |
| Fenter                                                                          | TO THIS THE PLAN DO NOT BE A PROPERTY OF LAND                                                                                             | Fanaces spicifiques                                                                                                    | enet                                                                   | Ontions Internet                                              | 1      |
|                                                                                 | Į                                                                                                    | CAURCES SOFCHOMES.                                                                                                    | inter .                                                                | opoons internet                                               | 00 127 |